# **Avionté University Admin Instructions**

The Avionté University admin can add learners as needed and enroll them in courses that complement their function/role within the organization. This document provides step-by-step instructions for many of the functions the administrator can perform.

## Table of Content

- 1. Add a Learner Account
- 2. <u>Course Breakdown According to Function</u>
- 3. Pathing Learners
- 4. <u>Remove Courses from a Learner's Enrollment</u>
- 5. Inactivate Users
- 6. Edit User
- 7. <u>Reset Password</u>
- 8. Merge Duplicate Accounts
- 9. <u>Reporting: Learner Progress</u>
- 10. User Transcript
- 11. Impersonate

### **Navigate Between Portals**

If your account grants you access to both the Admin and Learner portals, you will have the option to move between the two with one set of credentials.

| From the Admin Portal                                                  | From the Learner Portal                                   |  |  |  |
|------------------------------------------------------------------------|-----------------------------------------------------------|--|--|--|
| Select Learner Experience from the navigation menu in the upper right. | Select Admin from the navigation menu in the upper right. |  |  |  |
| 👧 🖂 📩                                                                  | < ∞ • • =                                                 |  |  |  |
| Account                                                                | You are logged in as:<br>admin avionte                    |  |  |  |
| Language                                                               | Dashboard                                                 |  |  |  |
| English 🗘                                                              | My Courses                                                |  |  |  |
| Time Zone                                                              | Catalog                                                   |  |  |  |
| (UTC-06:00) Centra 🗘                                                   | Resources                                                 |  |  |  |
| Cursor Type                                                            | Calendar Calendar                                         |  |  |  |
| Default 🗘                                                              |                                                           |  |  |  |
|                                                                        | Transcript                                                |  |  |  |
| Change Password                                                        | Profile                                                   |  |  |  |
| Learner Experience                                                     | Log Off                                                   |  |  |  |
| Logout ථ                                                               | 🍅 Admin 🖑                                                 |  |  |  |

## Add a Learner Account

The Micro Learning course Avionté University Admin - Add a Learner is also available to you.

1. Navigate to the Users page

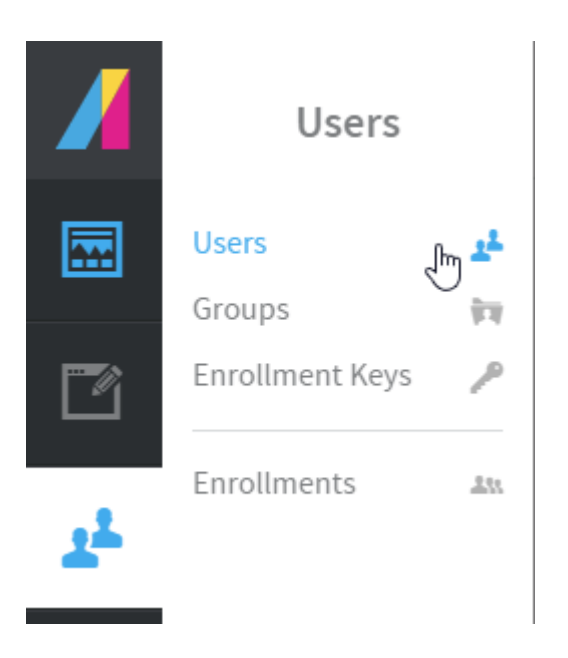

- 1. Click the Add User button.
- 2. Complete the General section of the Add User page.
- 3. Select your department/company name.

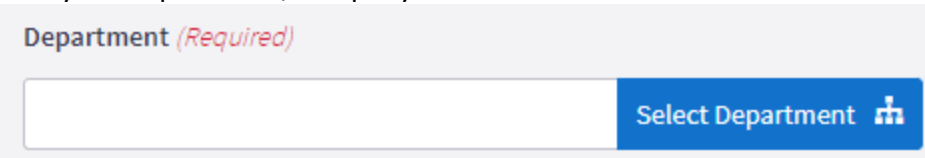

- 4. The Send New User Email option defaults to Yes. You may customize the email by setting the toggle to On, however, DO NOT REMOVE any bracketed strings for example {{{KeyName}}.
- 5. The new learner account defaults to Active, do not change this setting.

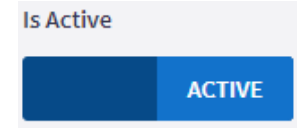

6. Scroll down the page to the Account section. Learner defaults to On, do not change this setting.

IMPORTANT: The other account types must remain Off. Admin credentials must be requested by submitting a support ticket.

| Account    |                                                                  |
|------------|------------------------------------------------------------------|
| Learner    |                                                                  |
| ON         | This user will be able to access the learner portal.             |
| Reviewer   |                                                                  |
| OFF        | Enable this to grant the user access to the reviewer experience. |
| Instructor |                                                                  |
| OFF        | <i>This user will not be an instructor.</i>                      |
| Admin      |                                                                  |
| OFF        | This user is unable to access the admin portal                   |

- 7. The admin may complete the Contact Information and Employee Details sections, but they are not required.
- 8. **Optional Enroll by Function:** To automatically enroll the learner in courses based on their function within your

organization scroll down to the More section. Select the learner's primary function within your organization. The learner will automatically be enrolled in those courses appropriate to their function. A secondary function may be selected if needed.

| Function                      |    |
|-------------------------------|----|
| BOLD Front Office Admin       | 00 |
| 1                             | Q  |
| O Back Office                 |    |
| O Back Office Admin           | _  |
| BOLD Front Office Admin       | _  |
| O BOLD Front Office Recruiter | _  |
| O BOLD Front Office Sales     | _  |

If enrollment rules and/or courses are updated in the future your learner will automatically be enrolled in courses assigned to their selected function.

Note: If no function is selected the learner will not be automatically enrolled in courses. The admin will need to enroll the learner in courses following the instructions for Pathing Learners.

9. You are asked to complete all fields located in the More section if you are able.

| More                        |    |
|-----------------------------|----|
| Company                     |    |
|                             |    |
| Function                    |    |
| BOLD Front Office Recruiter | 80 |
| Platform                    |    |
| BOLD FO & BO                | 80 |
| Secondary Function          |    |
|                             | 80 |
| Supervisor Email            |    |
|                             |    |
|                             |    |

10. Save your work.

## **Course Breakdown According to Function**

#### **BOLD Front Office Admin**

AviontéBOLD 1: Introduction to the Solution AviontéBOLD 2: Managing Companies & Contacts AviontéBOLD 3: Job and Job Postings AviontéBOLD 4: Talent Management AviontéBOLD 5: Candidate Management AviontéBOLD Administrator Course Go Paperless with AviontéBOLD

### **BOLD Front Office Recruiter**

AviontéBOLD 1: Introduction to the Solution

AviontéBOLD 2: Managing Companies & Contacts AviontéBOLD 3: Job and Job Postings AviontéBOLD 4: Talent Management AviontéBOLD 5: Candidate Management Go Paperless with AviontéBOLD

### **BOLD Front Office Sales**

AviontéBOLD 1: Introduction to the Solution AviontéBOLD 2: Managing Companies & Contacts AviontéBOLD 3: Job and Job Postings AviontéBOLD 4: Talent Management AviontéBOLD 5: Candidate Management

#### **Back Office**

BACK OFFICE 1: Navigating Avionté Back Office BACK OFFICE 2: Back Office Foundations BACK OFFICE 3: Setting Up Customer Billing BACK OFFICE 4: Preparing for Employee Payroll BACK OFFICE 5: Entering Employee Timecards BACK OFFICE 6: Processing Employee Payroll BACK OFFICE 7: Creating Customer Invoices BACK OFFICE 8: Recording Customer Payments

#### **Back Office Admin**

BACK OFFICE 1: Navigating Avionté Back Office BACK OFFICE 2: Back Office Foundations BACK OFFICE 3: Setting Up Customer Billing BACK OFFICE 4: Preparing for Employee Payroll BACK OFFICE 5: Entering Employee Timecards BACK OFFICE 5: Processing Employee Payroll BACK OFFICE 7: Creating Customer Invoices BACK OFFICE 8: Recording Customer Payments Back Office Admin Tools: Employee & System

### **Pathing Learners**

You may create a custom learning path for users by adding or removing courses appropriate for their function within your company.

The Micro Learning course Avionté University Admin - Add an Enrollment is also available to you.

### Add Courses to a Learner's Enrollment

- 1. Navigate to the Users page.
- 2. From the Users page, select a User.

- 3. Choose View Enrollments to load a list of all courses this learner is enrolled in.
- 4. The selected learner's enrollment list will load. Review the enrollments.

| 0      | Actions       |            |
|--------|---------------|------------|
| Edit U | lser          | 2          |
| Duplie | cate          | ⊕          |
| Enroll | l User        | 2.         |
| User 1 | Franscript    | P          |
| Messa  | age User      |            |
| Reset  | Password      | 0          |
| Merge  | User          | *          |
| Imper  | rsonate       | <b>bed</b> |
| View   | Enrollments   |            |
| View   | Competencies  | - Climents |
| View   | Activity Feed | 2          |

5. To add courses to the learner's enrollment, select the Add Enrollment button.

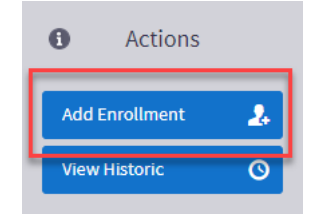

6. From the Select Courses window, click the arrow next to one of the folders. Select the checkbox of the course(s) to add to this learner's enrollment.

| Select Courses                                 |                    |
|------------------------------------------------|--------------------|
| 1 of 0 courses                                 | 0 item(s) selected |
| Search                                         | ٩                  |
| 🗌 🕨 🖿 Avionté Back Office                      |                    |
| 🗌 🕨 🖿 AviontéBOLD Courses by Role              |                    |
| 🗌 🖌 🖿 AviontéBOLD New Front Office Courses     |                    |
| AviontéBOLD 1: Introduction to the Solution    |                    |
| AviontéBOLD 2: Managing Companies and Contacts |                    |
| AviontéBOLD 3: Job and Job Postings            |                    |
| AviontéBOLD 4: Talent Management               |                    |
| AviontéBOLD 5: Candidate Management            |                    |
| AviontéBOLD Administrator Course               |                    |
| Go Paperless: Using Adobe Sign in AviontéBOLD  |                    |
| 🗌 🕨 🖿 AviontéCLASSIC Front Office              |                    |
| Instructor Led Assessments                     |                    |
| 🗌 🕨 🖿 Internal Avionte                         |                    |
| 🗌 🕨 🖿 Micro Learning by Topic                  |                    |
| 🗌 🕨 🖿 Ongoing Learning                         |                    |
|                                                |                    |
| Choose                                         | ✓ Cancel Ø         |

7. Click the Choose button. The selected courses are added to the learner's enrollment.

## Remove Courses from a Learner's Enrollment

To remove courses from the learner's enrollment, follow steps 1 - 4 above.

- 5. Select the courses to be removed from the list.
- 6. Click Un-enroll User from the Actions menu.

|          | Avion    | te                                                            |                                                 | Intelli | igent Assist    |          | Q                      | Jim Owen      | is 🤦 |               | 2      |
|----------|----------|---------------------------------------------------------------|-------------------------------------------------|---------|-----------------|----------|------------------------|---------------|------|---------------|--------|
|          | User     | Enrollment                                                    | S                                               |         |                 |          |                        |               | 6    | Mass A        | ctions |
| <u>1</u> | <b>Y</b> | User Equals                                                   | 0                                               |         |                 |          |                        |               |      | Re-enroll Use |        |
|          | Ū.       |                                                               |                                                 |         |                 |          | 2 ite                  | m(s) selected | d    | un-enroli Use | Un-en  |
| مك       | :=       | Name 🔺 🍸                                                      | Cate ) 🍸                                        | % (P )  | Status 🕨 🍸      | Scor > 🍸 | Dat ) 🍸                | Date 🕨 🍸      |      | Deselect      | Ø      |
| *        |          | AviontéBO<br>LD 1: Intro<br>duction to<br>the Soluti<br>on    | AviontéBO<br>LD New Fr<br>ont Office<br>Courses | 0       | Not Starte<br>d |          | 2022-08-24<br>10:29 AM |               |      |               |        |
|          | V        | AviontéBO<br>LD 2: Mana<br>ging Comp<br>anies and<br>Contacts | AviontéBO<br>LD New Fr<br>ont Office<br>Courses | 0       | Not Starte<br>d |          | 2022-08-24<br>10:29 AM |               |      |               |        |
|          |          | AviontéBO<br>LD 3: Job a<br>nd Job Po<br>stings               | AviontéBO<br>LD New Fr<br>ont Office<br>Courses | 0       | Not Starte<br>d |          | 2022-08-24<br>10:29 AM |               |      |               |        |

- 7. Click OK in the Un-enroll window. The courses have been removed from the learner's enrollment.
- 8. Select the User Transcript button to view the learner's transcript and the changes you have made to their enrollment.

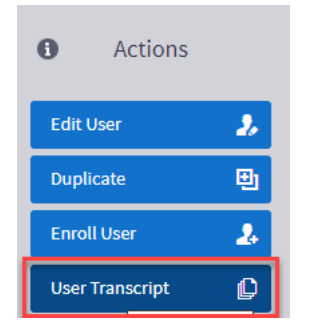

## **Inactivate Users**

Your Avionté University admin is responsible for inactivating user accounts.

1. Navigate to the Users page.

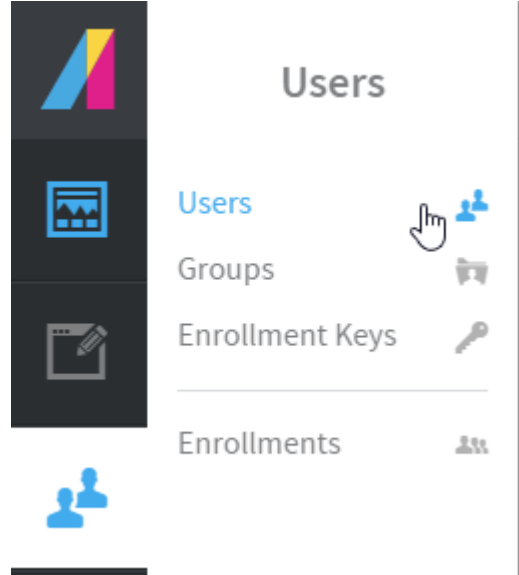

- 2. Select the user from the list.
- 3. Click the Edit User button.

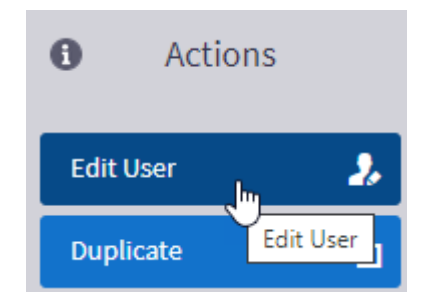

4. On the Edit User page scroll down to the Is Active toggle and change to Inactive.

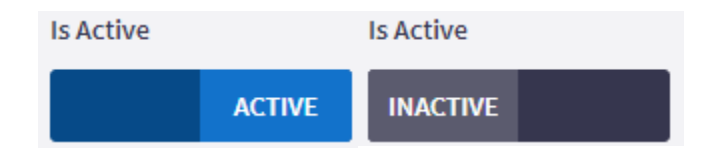

5. Save your work.

## Edit User

Admins can modify user information such as misspellings or email addresses.

1. Navigate to the Users page.

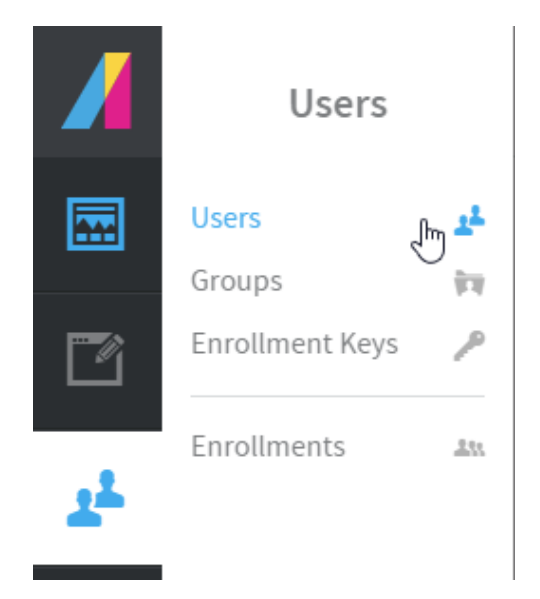

- 2. Select the user from the list.
- 3. Click the Edit User button.

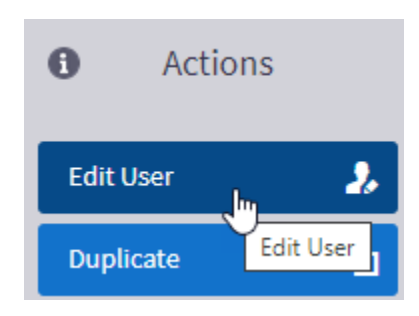

4. Admin can provide a temporary password if necessary. Scroll down the page to the Password section. Type in a temporary password. The user will be asked to reset their password on their next login.

| 6 | Password                   |
|---|----------------------------|
| Ľ | New Temporary Password     |
|   |                            |
|   | Confirm Temporary Password |
|   |                            |

5. Save your changes.

## **Reset Password**

Your internal Avionté University admin can assist with resetting users' passwords.

1. Navigate to the Users page.

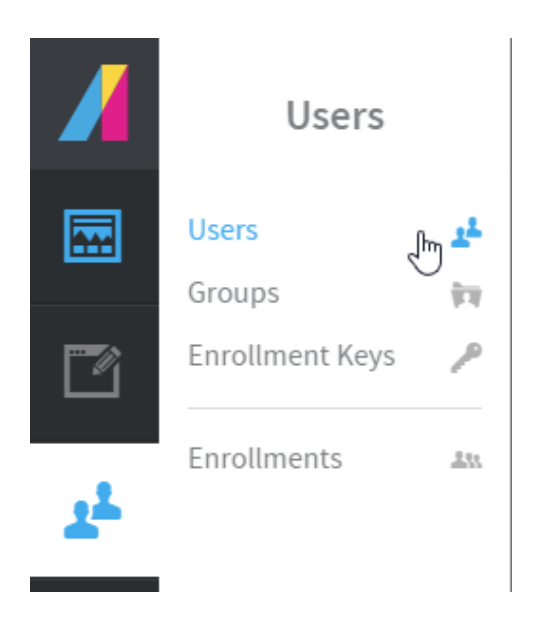

- 2. Select the user from the list.
- 3. Click the Reset Password button

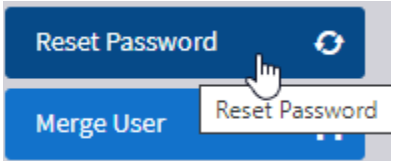

- 4. On the Reset Password page, the admin can customize the message if desired.
- 5. Click Send.

## Merge Duplicate Accounts

When 2 or more accounts for the same learner exist, your Avionté University admin should merge the accounts. Multiple accounts occur when the Enrollment Key is used to "Sign Up" more than once by the same user, rather than using the credentials they created. Merging accounts automatically sets the duplicate accounts to be inactive while keeping the records of the user's completed work.

To avoid the creation of duplicate user accounts, remind your users to use the enrollment key only once. BEST PRACTICE: Add users using the Add User option.

Note: Moving forward we have discontinued the use of enrollment keys, as we have moved to an import process. Those admins who currently have access to enrollment keys may continue to use them temporarily.

- 1. Locate the duplicate accounts under the Users menu. Absorb places a number at the end of duplicate usernames, making it easy to find them.
- 2. If any of the accounts show no completions in their transcript you can inactivate them without completing the merger process.
- 3. Select one of the accounts (preferably the original) from the list of users.
- 4. Click Merge Users.
- 5. Select the duplicate user account from the drop down.
- 6. Click Merge. Repeat if needed.

## **Reporting: Learner Progress**

1. Select Reports > Learner Progress to navigate to the Learner Progress report.

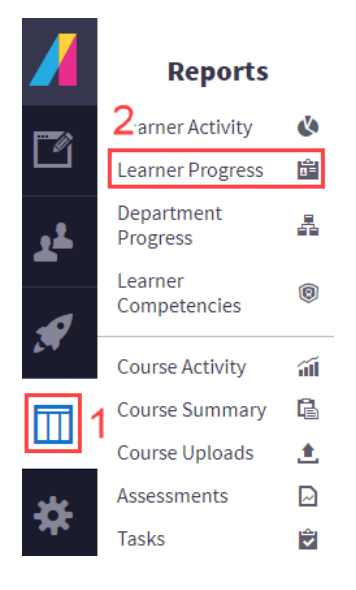

2. First time use, click the Course Filter and click the blue + to select the courses in which your learners are enrolled.

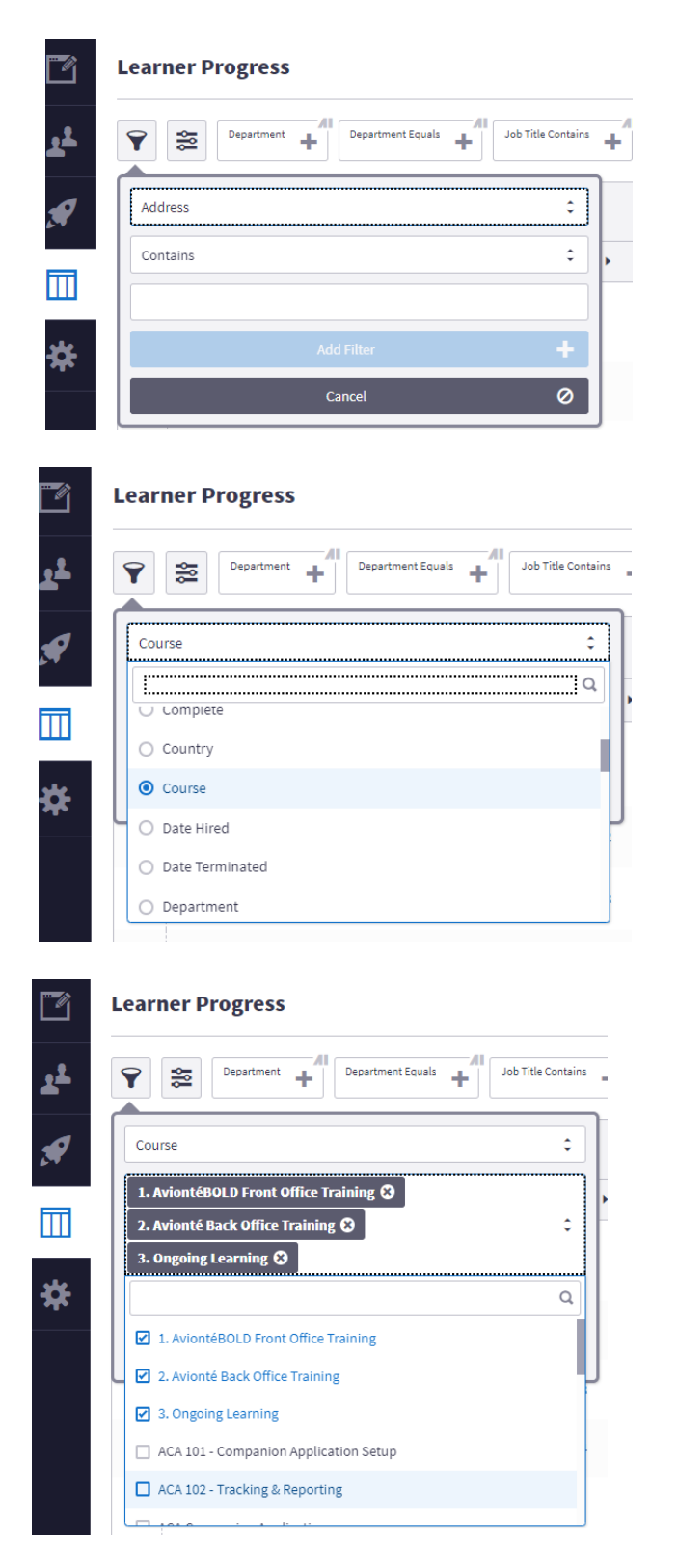

3. Click Add Filter. You can view the progress of your learners in the selected courses.

|            | Learner Progress                       |                |
|------------|----------------------------------------|----------------|
| <u>*</u> * | Department Equals + Job T              | Title Contains |
|            | Course                                 | ÷              |
|            | 1. AviontéBOLD Front Office Training 3 |                |
|            | 2. Avionté Back Office Training 🕄      | • -            |
|            | 3. Ongoing Learning 😵                  |                |
| *          | Add Filter                             | +              |
|            | Cancel                                 | Ø              |
|            | L I I 3 Learner                        | Learner.3      |

4. Set up your display columns by selecting and deselecting them from the list.

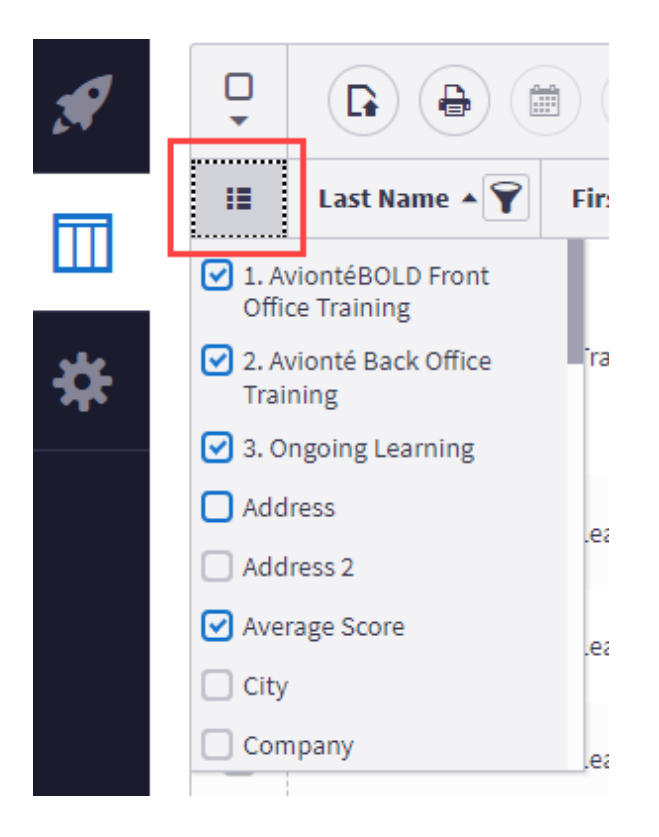

5. Organize your chosen columns. Place your cursor over a column heading when the cross symbol is shown drag the column to its new position.

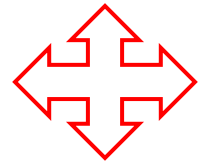

6. Select the Layout icon and click the Create New button.

| Reset Layout                                 |
|----------------------------------------------|
| 🔲 🔒 All Active Courses                       |
| All Courses and Lessons 43                   |
| Deleted learners                             |
| Duplicate All Courses and Lessons Favorite 📩 |
| IMP Progress2                                |
| Create New 2 +                               |

7. Name your layout and select Save.

| Create New Report Layout                                                |        |        |   |
|-------------------------------------------------------------------------|--------|--------|---|
| Nickname (Required)                                                     |        |        |   |
| October Report                                                          |        |        |   |
| Create new report layout will save your                                 |        |        |   |
| <ul><li>Current applied filters</li><li>Table column settings</li></ul> |        |        |   |
| You can also share your custom layout with other users!                 |        |        |   |
|                                                                         | 2 Save | Cancel | 0 |

8. To export this report, click the Generate Report icon, choose Excel or CSV from the drop down. In the future, this report will be available under the Saved Layout icon.

| ( |                      | с |
|---|----------------------|---|
| L | Generate Report File | [ |
|   | Choose 2             |   |
|   | O Excel              |   |
|   | ○ CSV                |   |
|   | Generate 3 🔅         |   |
| 1 |                      |   |

9. Click Generate. When the generation is complete, you may download your report.

10. Additional reports are available under the Reports menu.

## **User Transcript**

The transcript is a great resource to track individual learner progress. The User Transcript is available from the Users page. Here you can view the learner's certificates earned by successfully completing the courses/lessons.

1. Navigate to the Users page.

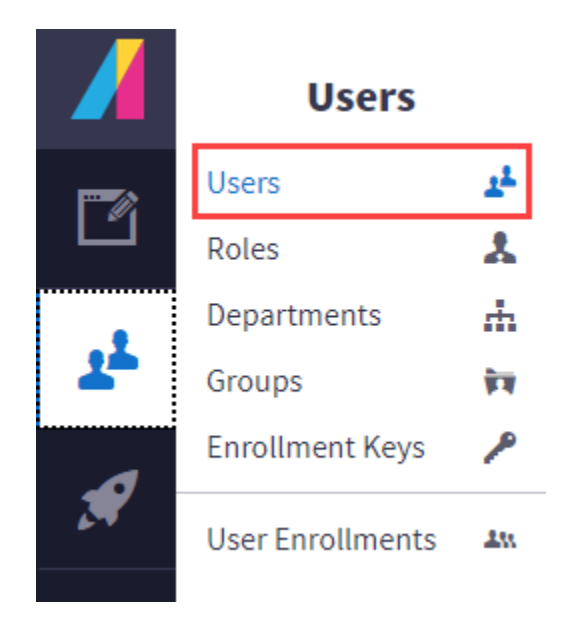

2. Select the user from the list of your learners.

| User                             | S                    |                                       |              |
|----------------------------------|----------------------|---------------------------------------|--------------|
| <b>Y</b>                         | Last Name Contains 🗴 | Department Equals<br>Avionte Internal |              |
| <ul> <li>✓</li> <li>✓</li> </ul> |                      |                                       |              |
| :=                               | Last Name 🔺          | Ŷ                                     | First Name 🕨 |
| $\bigcirc$                       | Test                 |                                       | Rochelle     |
|                                  | TestEsch             |                                       | TestPeg      |

3. Select the User Transcript button. The learner's transcript loads. Earned certificates, status, and scores of lessons are shown. The transcript can be printed or saved as a PDF.

| Actions         |    |
|-----------------|----|
| Edit User       | 2  |
| Duplicate       | Ð  |
| Enroll User     | 2. |
| User Transcript | Ø  |
| Message User    | ⋈  |
| Reset Password  | 0  |

| User Transcript<br>Users • User Transcript • TestPeg TestEsch                                 |             |                       |                  |                              |                 |             |     | Back              | - |
|-----------------------------------------------------------------------------------------------|-------------|-----------------------|------------------|------------------------------|-----------------|-------------|-----|-------------------|---|
| 上 Profile                                                                                     |             |                       |                  |                              |                 |             |     | Print Transcript  | æ |
|                                                                                               |             | _                     |                  |                              |                 |             |     | View Competencies | ۲ |
| Username: TestPeg.TestE                                                                       | sch         | Department: Aviont    | e Internal       | @ Email Address: peggy.esch  | @avionte.com    |             | - 1 | View Certificates | ₿ |
| Total Credits: 0                                                                              |             | S Last Logged In: 202 | 2-06-20 05:19 PM | () Total Time Spent: 0d 1h 7 | m Os            |             | - 1 | View Credits      | ۹ |
|                                                                                               |             |                       |                  |                              |                 |             | - 1 | View Enrollments  | ۲ |
| Completions Competencies & Badges No Competencies Certificates No certificates 22 Enrollments |             |                       |                  |                              |                 |             |     |                   |   |
| Online and Instructor Led Course Enrollments                                                  | 1           |                       |                  |                              |                 |             | n   |                   |   |
| Course Name                                                                                   | Status      | Credits               | Score            | Enrollment Date              | Completion Date | Time Spent  |     |                   |   |
| Avionté+ Workflow Sessions CONNECT 2021                                                       | Not Started |                       |                  | 2022-08-25 05:21 PM          |                 | 0d 0h 0m 0s |     |                   |   |
| AviontéBOLD 1: Introduction to the Solution                                                   | In Progress |                       |                  | 2022-06-20 05:18 PM          |                 | 0d 1h 7m 0s |     |                   |   |
| AviontéBOLD 2: Managing Companies and Contacts                                                | Not Started |                       |                  | 2022-06-21 04:00 PM          |                 | 0d 0h 0m 0s |     |                   |   |

4. Click the course or lesson name from within the Course Enrollments section to drill down into more detail about the learner's progress with this specific course. Updates may be made to the transcript if needed.

| Enrollments                                    |             |         |       |                     |                 | <b>A</b>     |
|------------------------------------------------|-------------|---------|-------|---------------------|-----------------|--------------|
| nline and Instructor Led Course Enrollments    |             |         |       |                     |                 |              |
| Course Name                                    | Status      | Credits | Score | Enrollment Date     | Completion Date | Time Spent   |
| Asurint Overview                               | Not Started |         |       | 2022-08-24 11:48 AM |                 | 0d 0h 0m 0s  |
| Avionté+                                       | Not Started |         |       | 2022-08-24 11:48 AM |                 | 0d 0h 0m 0s  |
| Avionté+ Workflow Sessions CONNECT 2021        | Not Started |         |       | 2022-08-25 05:21 PM |                 | 0d 0h 0m 0s  |
| AviontéBOLD 1: Introduction to the Solution    | Not Started | _       |       | 2022-06-22 11:30 AM |                 | 0d 0h 0m 0s  |
| AviontéBOLD 2: Managing Companies and Contacts | In Progress |         |       | 2022-06-22 11:30 AM |                 | 0d 0h 29m 7s |
| AviontéBOLD 3: Job and Job Postings            | Not Started |         |       | 2022-06-22 11:30 AM |                 | 0d 0h 0m 0s  |
| AviontéBOLD 4: Talent Management               | Not Started |         |       | 2022-06-22 11:30 AM |                 | 0d 0h 0m 0s  |
| AviontéBOLD 5: Candidate Management            | Not Started |         |       | 2022-06-22 11:30 AM |                 | 0d 0h 0m 0s  |
| AviontéBOLD Administrator Course               | Not Started |         |       | 2022-08-24 11:48 AM |                 | 0d 0h 0m 0s  |
| Background Integration Project Update 2021     | Not Started |         |       | 2022-08-25 05:21 PM |                 | 0d 0h 0m 0s  |
| CHANGE Pay Card Overview                       | Not Started |         |       | 2022-08-24 11:48 AM |                 | 0d 0h 0m 0s  |
| Choice Screening on Classic Session            | Not Started |         |       | 2022-08-24 11:48 AM |                 | 0d 0h 0m 0s  |

5. If a lesson status needs to be modified, scroll to that lesson within the course and click the Edit icon. Save any changes you have made.

| Lesson Activity                                                 |                        |             |       |
|-----------------------------------------------------------------|------------------------|-------------|-------|
| Managing Companies                                              |                        |             | ~     |
| 1 Third Party: Managing Companies                               | Attempts: 1 Score: N/A | Complete    | • • • |
| Managing Contacts                                               |                        |             | ~     |
| 1 Third Party: Managing Contacts                                | Attempts: 2 Score: N/A | Complete    | • 🖉 0 |
| Final Assessment                                                |                        |             | ~     |
| 1 Third Party: Managing Companies and Contacts Final Assessment | Attempts: 0 Score: N/A | Not Started | • 🖉 0 |

## Impersonate

To troubleshoot course, you can impersonate a user to see where they are having issues. You can look at the main menu to make sure all sections are marked with a pink check mark.

1. Click on the Impersonate button on the right-hand side menu.

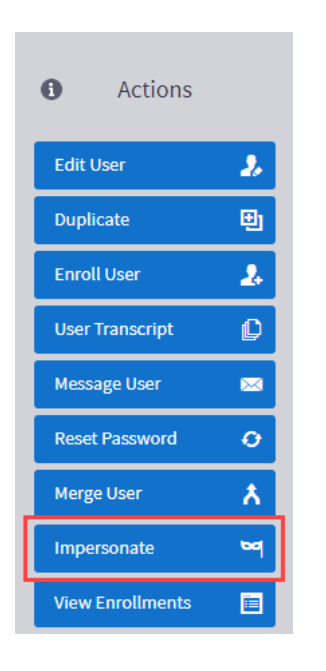

2. Navigate to the course the user is having issues with and click the Resume button.

|                                       | AviontéBOLD 2: Managing Companies and Contacts                                                                                        |                                 |      |  |  |
|---------------------------------------|----------------------------------------------------------------------------------------------------|---------------------------------|------|--|--|
|                                       | Online Course                                                                                                    | Resume                          | Ģ    |  |  |
| Tags: Avionté Ech                     | o Chrome Plug-In Creating Offices Managing Companies Managing Contacts                                                                |                                 |      |  |  |
| This course covers the<br>assessment. | basics of Companies and Contacts in AviontéBOLD. We will walk through the various methods of adding Companies, Offices, . This course | e consists of 2 lessons and a f | inal |  |  |
| Estimated Course Com                  | pletion Time: 1 hour and 35 minutes                                                                                                   |                                 |      |  |  |

### 3. Next Click on the Resume button on the lesson.

## **Course Content**

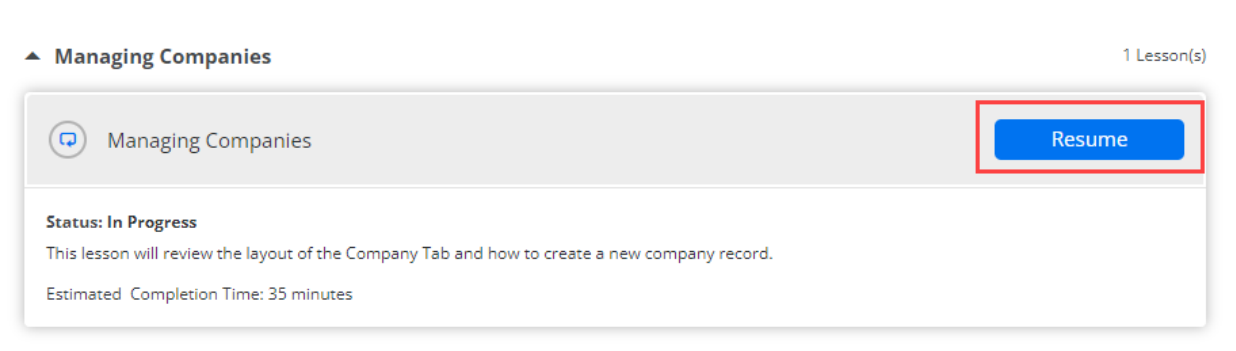

- 4. When the course loads, click resume once more and it will open the course.
- 5. At the top left of the screen, you will see 3 horizontal lines. Click on it to open the player menu.
- 6. Click on Main Menu.

7. For the course to be marked complete, the user must complete it entirely. All videos, audio, and exercises must be completed for the section to be marked complete with a pink check mark. Once all lessons have a pink check mark, the user will be able to select Click to Finish and exit the course.

| MENU        | Managing Companies                                                                                           |
|-------------|----------------------------------------------------------------------------------------------------|
| Main Menu 🗸 |                                                                                                    |
|             | Main Menu                                                                                                    |
|             | In this lesson we will review the<br>layout of the Company Tab and<br>how to create a new company<br>record. |
|             | Company Tab 🗸                                                                                                |
|             | Add a Company                                                                                                |
|             | Company Record                                                                                               |
|             | Knowledge Check                                                                                              |
|             | Click to Finish                                                                                              |
|             |                                                                                                    |